### Concur Travel Home Page – Fully Redesigned

In the current User Interface (UI), there is not a Home Page for those companies on Concur Travel only, while integrated Concur Travel & Expense clients are accustomed to landing on a Home Page.

In the enhanced User Interface (UI), ALL Concur Travel sites will land on the Home Page upon entering the site. It will look similar to the below, the Company Notes compressed, but can be expanded.

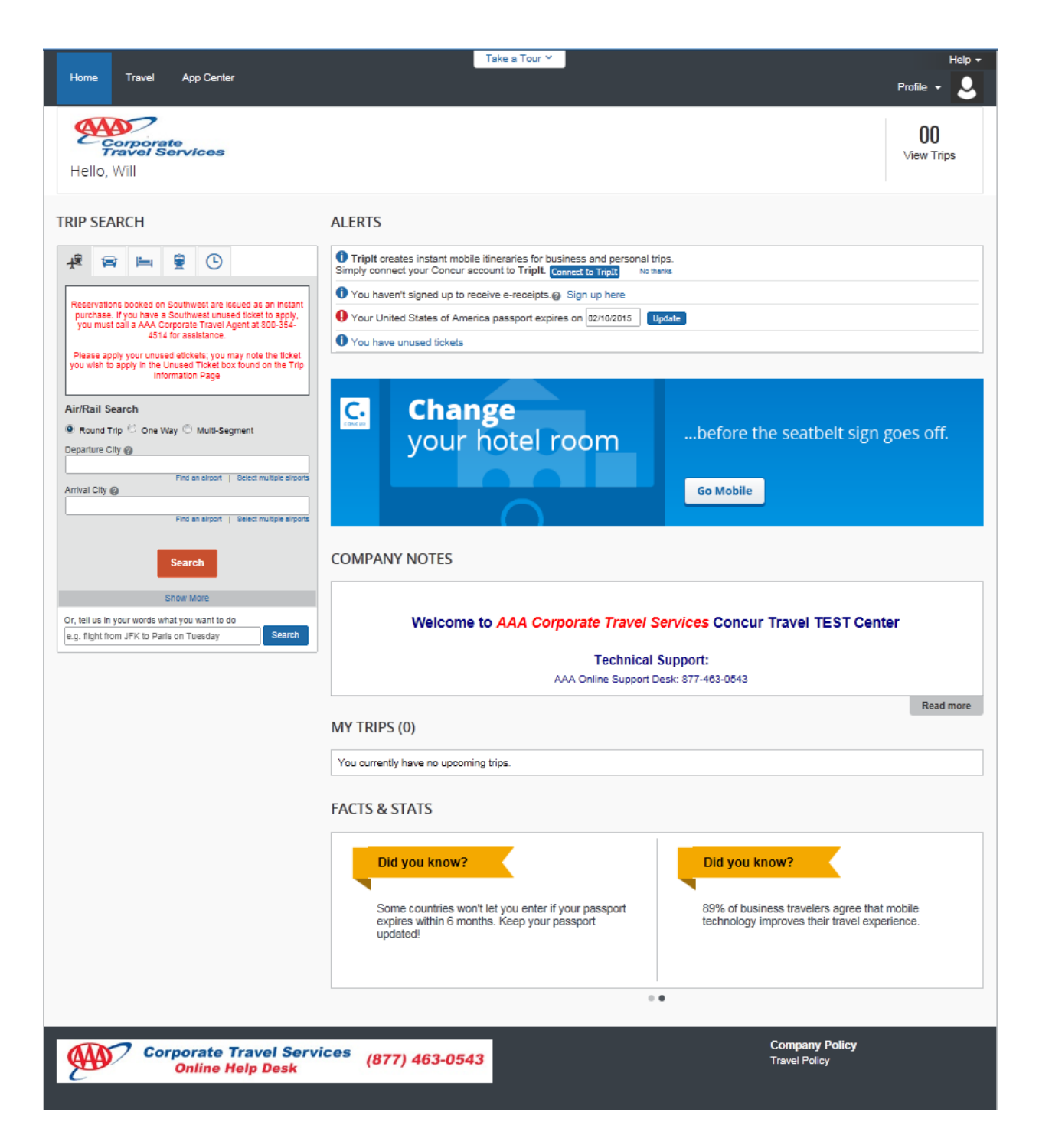

### Task Bar section:

Your task bar may look similar to the below, where your current number of upcoming trips will be noted:

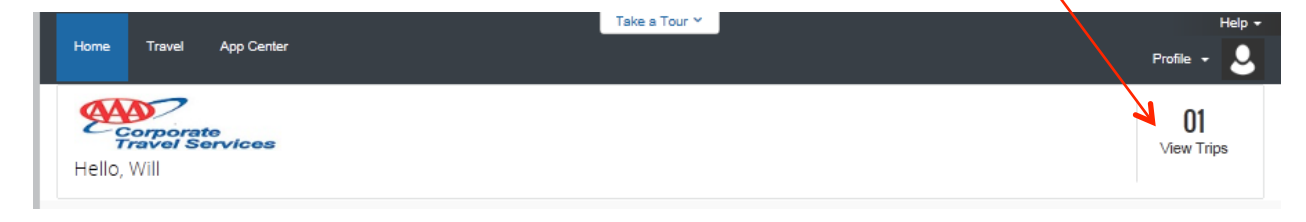

### My Trips section:

This section appears just below the **Trip Search** section.

| Search                                                                                                  | MY TRIPS (1)                      | Click the heading to access the Trip Library.<br>Click the trip name to access a printable<br>version of the itinerary         |
|----------------------------------------------------------------------------------------------------|-----------------------------------|----------------------------------------------------------------------------------------------------|
| Show More Or, tell us in your words what you want to do e.g. flight from JFK to Paris on Tuesday Search | JAN<br>28-30<br>More • Confirmed  | Click the segment icon to access an actionable version of the itinerary.<br>Click <b>More</b> to access the menu (shown left). |
|                                                                                                    | Cancel this trip<br>Dia you know? | Did you know?                                                                                                    |

### **RETURNING TO HOME:**

Once you leave the home page, clicking on **Travel** the **Home Page** company logo is replaced by the Concur logo. To return to the home page, click the Concur logo.

The Travel Page view will look more familiar to you, Company Notes fully expanded along with your Upcoming Trips tab. The main differences in this view vs. the Current User Interface are further below.

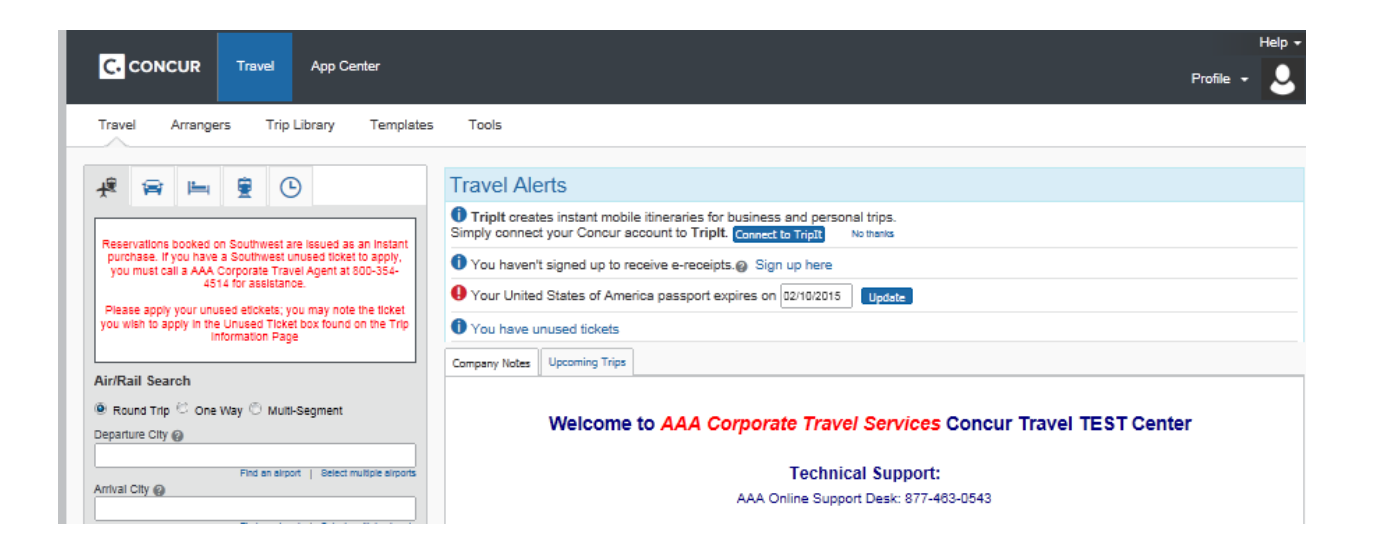

### Travel Page Enhancements (for users who have guest travel booking privileges):

Please note the main difference on the TRAVEL page is those with **Guest Booking** permission, will see where to choose that booking option just above the Travel Wizard area, the site defaulted to **Booking for myself**. **AAA Corporate Travel's Banner** with the Online Help Desk contact information is now noted at the bottom of the page.

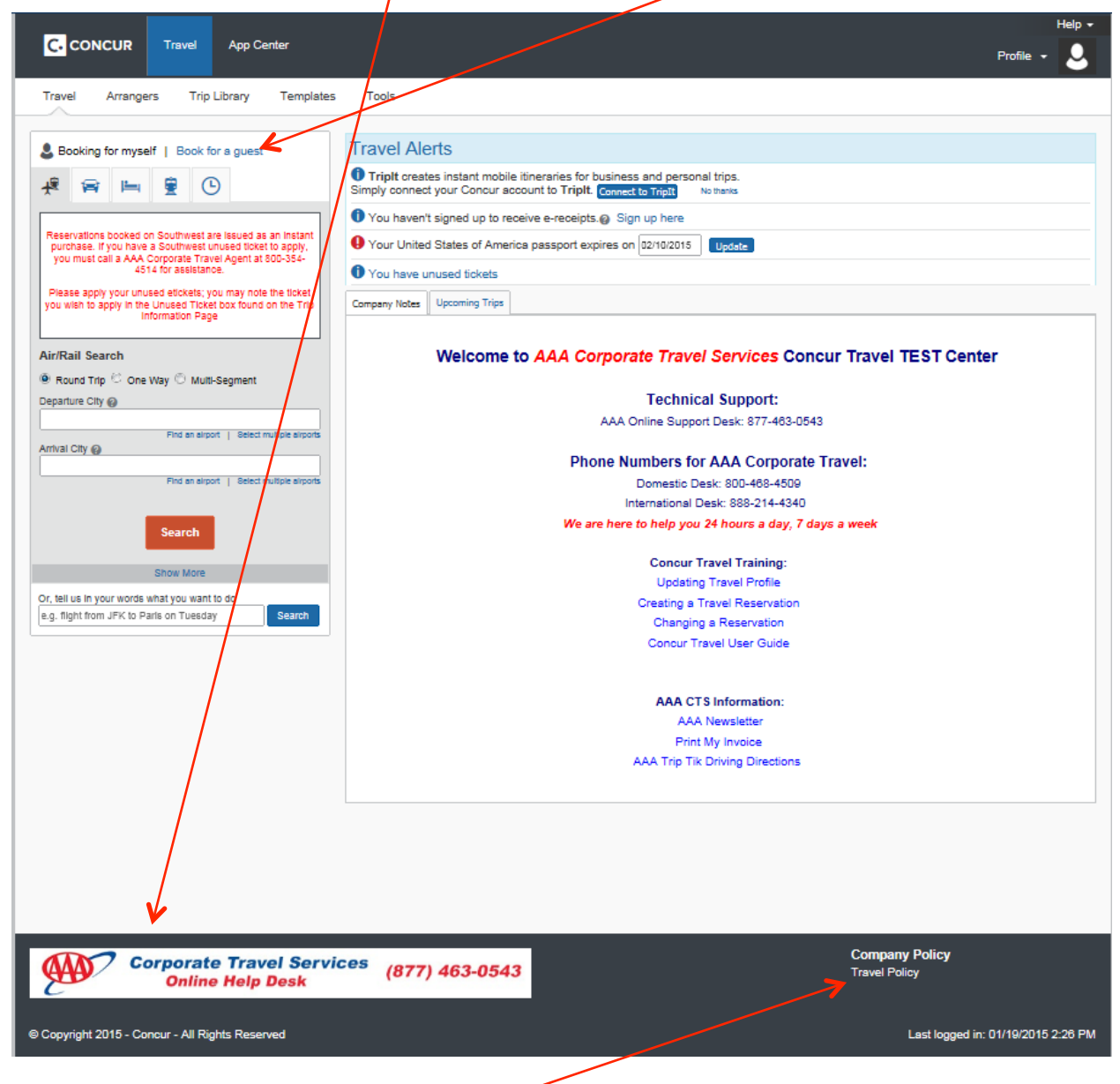

For the most part, the enhancements involve look-and-feel, except:

Travel Map: The Travel Map tab has been removed.

- **Travel policy:** In the current UI, there was a menu option called *Travel Policy*. It highlights all the travel policy rules enabled for the user travel class. In the enhanced UI, the link is in the footer.
- \*\*\*Please note, we can load your actual company policy directly into this link for reference by your employees....let your account manager know if you are interested in doing so\*\*\*

### **Profile Menu**

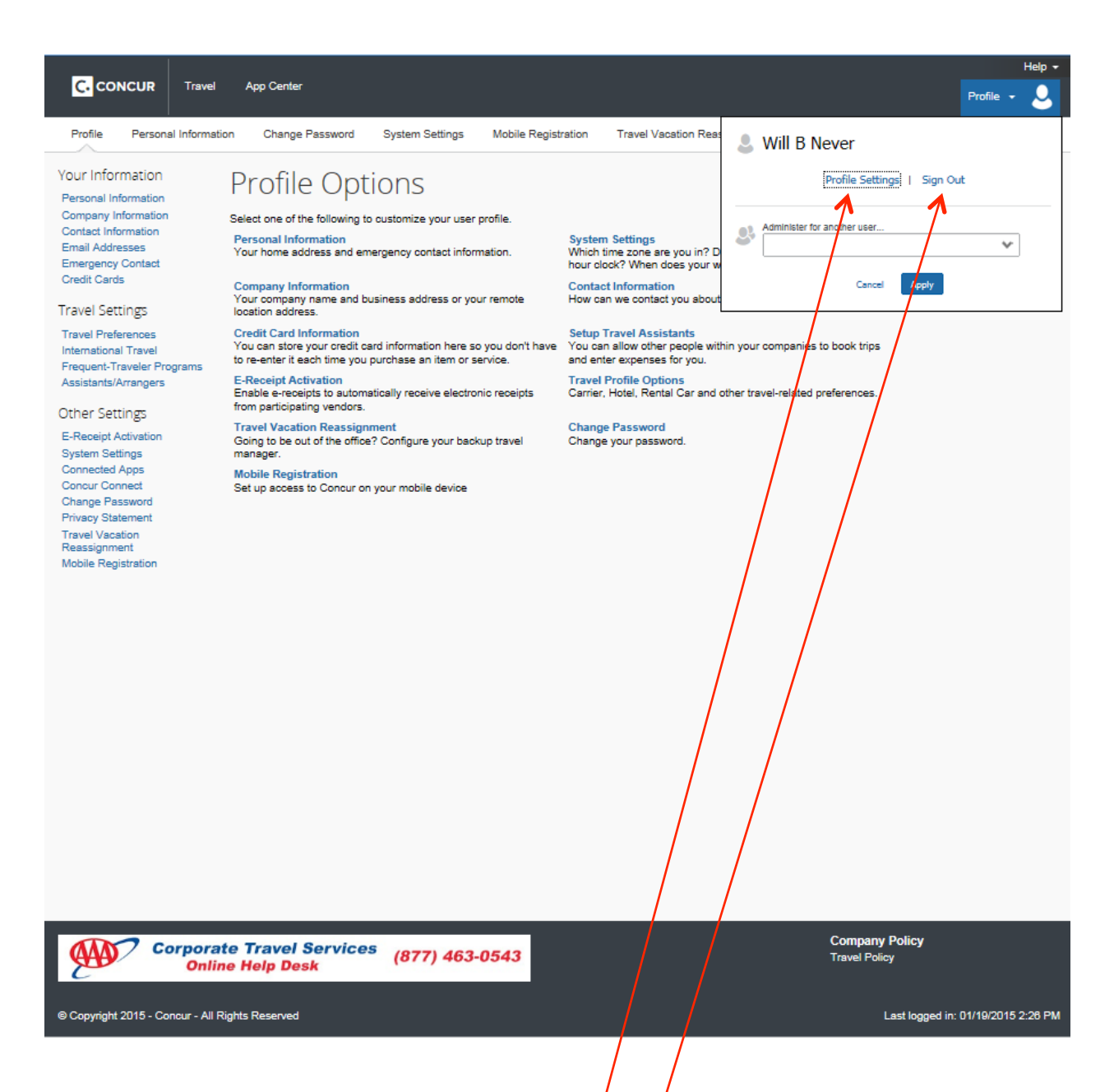

### Profile Settings & Access to Traveler Profile Page

With the enhanced UI, users click on Profile > Profile Settings

Click on the applicable profile option to update your traveler profile page, change passwords, etc.

### Sign Out (formerly Log Out)

With the enhanced UI, users click **Profile** > **Sign Out**.

## Search Results Pages

Change Air, Car, & Hotel Search, Estimated Trip Costs, and other search filters, have moved from the right side of the page to the left side:

### Air Results Page:

| C. CONCUR Travel App Cente                                                                                                    | r                                                                            |                                                                                                    |                                                                                          |                                                                                    |                                                           | Pro                                            | не<br>ле - 【            |
|----------------------------------------------------------------------------------------------------|------------------------------------------------------------------------------|----------------------------------------------------------------------------------------------------|------------------------------------------------------------------------------------------|------------------------------------------------------------------------------------|-----------------------------------------------------------|------------------------------------------------|-------------------------|
| Travel Trip Library Templates                                                                                                    | Tools                                                                        |                                                                                                    |                                                                                          |                                                                                    |                                                           |                                                |                         |
| Trip Summary                                                                                                    | Cincinnati, OH To Atlanta, GA<br>Wed, Jan 14 - Thu, Jan 15                   |                                                                                                    |                                                                                          |                                                                                    |                                                           |                                                | Print / E<br>Hide m     |
| Select Filghts<br>Round Trip<br>CVG - ATL<br>Outbound: Wed, 01/14/2015                                                            | Al<br>G2 results                                                             | US<br>Airways                                                                                           | American<br>Aldines                                                                      | A Delta                                                                            | United                                                    | i i i i i i i i i i i i i i i i i i i          |                         |
| Return: Thu, 01/15/2015                                                                                                    | Nonctop<br>3 results                                                         | -                                                                                                    | -                                                                                        | 3 meste                                                                            | -                                                         |                                                | -                       |
| Finalize Trip                                                                                                    | 1 stop<br>60 results                                                         | i stop<br>60 resulta 19 r                                                                               |                                                                                          | 13 results                                                                         | 9 marul                                                   | e resulta S                                    |                         |
| hange Hight Search                                                                                                    | i Baggage Fee P                                                              | olcies                                                                                                  |                                                                                          |                                                                                    |                                                           | Show fare                                      | display la              |
| m                                                                                                    | Shop by Fares Sho                                                            | op by Schedule                                                                                          |                                                                                          |                                                                                    |                                                           | Soried By: Dep                                 | ert - Corliect          |
| L - Hartafield Inti Argt - Afanta, GA<br>Rhd an algor   Select multiple algors<br>gerture<br>114/2015   deg 🐨 (05:00 am 🐨 ± 5 🐨 💙 | Please try to use<br>When making yo<br>Reservations box<br>\$13-595-2534 for | any unused airlines ticket<br>ur flight reservations, you<br>sked on Southwest are iss<br>r assistance. | s, which can only be applie<br>can note what ticket you wi<br>ued as an instant purchase | d to tickets on the same<br>ish to apply in the "comm<br>s. If you have a Southwes | airline.<br>ents to agent" box f<br>st unused ticket to a | bund on the Trip Info<br>pply, you must call A | rmetion p<br>vigle Reed |
| elum<br>1/15/2015   dep 👿   05.00 pm 👿 🔺 👿 💙                                                                                      | Cutbound Retur                                                               | n<br>- Wed, Jan 14                                                                                      |                                                                                          |                                                                                    |                                                           |                                                |                         |
| earch fights by 🖒 Price 🖗 Schedule                                                                                                | Displaying: 63 out                                                           | of 121 results. ()                                                                                      |                                                                                          |                                                                                    | aa Po                                                     | avious   Page: 1 of 7                          | Next we   /             |
| Flights w' no double connections                                                                                                  |                                                                              | camer                                                                                                   |                                                                                          | Depart                                                                             | Allive                                                    | зтере сво                                      | Seators                 |
| Scarch                                                                                                    | Starting From                                                                | US Airways                                                                                              | 10169 CI                                                                                 | LT 67:50 am                                                                        | ATL 09:10 2                                               | in 0 Economy                                   | F                       |
|                                                                                                    |                                                                              | 3h 25m; Canadair Regio                                                                                  | mal Jet 900, Airbus Industrie A32                                                        | 1; (Worklepan)                                                                     |                                                           |                                                |                         |
| fbound - Wed, Jan 14                                                                                                    | 8tarting From                                                                | American Ai                                                                                             | Hinest #5198 CT                                                                          | VG 8545 am →<br>17 87:50 am →                                                      | CLT 07:04 a<br>ATL 09:10 a                                | en O Economy<br>en O Economy                   | F                       |
| 06:26 AM - 02:00 PM                                                                                                    | \$470.20                                                                     | 3h 25m; +Operated by I                                                                                  | 15 Airways; Canadair Regional Je                                                         | rt 900, Airbux Inductrie A321; (                                                   | (Worldspan)                                               |                                                |                         |
| 07:48 AM - 07:32 PM                                                                                                    | 8tarting From                                                                | American Ai                                                                                             | rlines #3597 Cl<br>rlines #0314 D                                                        | VG 02:50 am →<br>FW 08:20 am →                                                     | DFW 07:44 a<br>ATL 11:27 a                                | en O Economy<br>en O Economy                   | F                       |
| Hide Progeller Planes                                                                                                    | \$471.70                                                                     | Sh 37m; Embraer R/145                                                                                   | , McDannell Douglas MD-80; (W                                                            | Vorldspan)                                                                         |                                                           |                                                |                         |
| rport hillers A                                                                                                    | 0<br>Starting Error                                                          | American Al                                                                                             | rlines #3597 Cl<br>rlines #3473 D                                                        | VG 02:50 am →<br>FW 10:00 am →                                                     | DFW 07:44 a<br>ATL 01:00 ;                                | an 0 Economy<br>an 0 Economy                   | F                       |
| eparture<br>CVG - Cincinnali, OH                                                                                                  | \$471.70                                                                     | 7h 10m; Embraer R/145                                                                                   | , McDonnell Douglac MD-II3; (W                                                           | (orldspan)                                                                         |                                                           |                                                |                         |
| ) DAY-Dayton, OH<br>mival<br>/ ATL-Atlanta, GA                                                                                    | 8tarting From<br>\$738.20                                                    | C Detta #1530                                                                                           | uglas MD-80; (Worldspan)                                                                 | VG 0600 am →                                                                       | ATL 07:49 a                                               | en 0 Economy                                   | K                       |
| onnecting Airport Filters                                                                                                    | 0                                                                            | United #337                                                                                             | 6 CI                                                                                     | WG 0620 am →<br>MD 08214 am →                                                      | ORD 06484<br>ATL 11094                                    | an O Economy<br>an O Economy                   | Ł                       |
|                                                                                                    | Starting From                                                                | n                                                                                                    | _                                                                                        |                                                                                    |                                                           |                                                | - 1e                    |

# Car Results Page:

| C. CONCUR Travel App Center                                                                                                    |                                              |                      |                                                                                                    |             | Help +                         |
|----------------------------------------------------------------------------------------------------|----------------------------------------------|----------------------|----------------------------------------------------------------------------------------------------|-------------|--------------------------------|
| Travel Trip Library Templates Tr                                                                                                 | DOIS                                         |                      |                                                                                                    |             |                                |
| Trip Summary                                                                                                    | Pick up: ((                                  | CVG) on Weo          | l, Jan 14 12:00 PM                                                                                 | 1           | Print / Email                  |
|                                                                                                    | Hide matrix                                  |                      |                                                                                                    |             |                                |
| Beys: 1<br>CVG - Terminal                                                                                                    | All<br>34 results                            | de<br>Mini Car       | Economy Car                                                                                        | Compact Car | AS<br>Intermediate Car         |
| Pick-up: Wed, 01/14/2015<br>Drop-off: Thu, 01/15/2015                                                                            |                                              |                      | 43.00                                                                                              | 44.00       | 46.00                          |
| Finalize Trip                                                                                                    |                                              |                      | 42.00                                                                                              | 42.00       | 45.00                          |
|                                                                                                    | Hertz                                        | 145.80               | 144.45                                                                                             | 46.00       | 48.00                          |
| Change Car Search                                                                                                    | <u>Basing</u><br>♦ ♦                         |                      | 77.90                                                                                              | 80.75       | 81.70                          |
| 0111422015 12:00 pm ▼<br>Drop-off date<br>01115/2015 12:00 pm ▼<br>Pick-up car at<br>♥ Alrport Terminal <sup>©</sup> Off-Alrport | AVIS                                         |                      | 82.00                                                                                              | 85.00       | 86.00                          |
|                                                                                                    |                                              |                      | 100.98                                                                                             | 103.59      | 104.55                         |
| Please enter an airport.                                                                                                    | MINIS                                        |                      | 79.94                                                                                              | 83.98       | 87.21                          |
|                                                                                                    | ngton.                                       |                      | 91.08                                                                                              | 95.68       | 99.36                          |
| More Search Options                                                                                                    | many                                         |                      | 91.08                                                                                              | 95.68       | 99.36                          |
|                                                                                                    | Displaying: 34 out of 3                      | 14 results.          |                                                                                                    |             | ≪Previous 1 2 3 4 Next ≫   All |
| Search                                                                                                    | Sorted By: Policy                            | / - Most Compliant 💌 |                                                                                                    |             |                                |
| Car Display Filters                                                                                                    | Economy Car                                  | r (Worldspan) 🔶 🔶 🔶  |                                                                                                    | E-Rece      | ipt Enabled more info          |
| Unlimited miles Air conditioning Hyorid Car Transmitesion Automatic Menuel                                                       | \$43.00 per da<br>(Corporate rate)<br>Boleot | У                    | Unlimited miles<br>Pick-up: Terminal: CVG<br>Automatic transmission<br>Total cost <b>\$56.51</b> * |             |                                |
|                                                                                                    | Compact Car                                  | (Worldspan) 🔷 🔶 🔶    |                                                                                                    | E-Rece      | ipt Enabled more info          |

### **Hotel Results Page:**

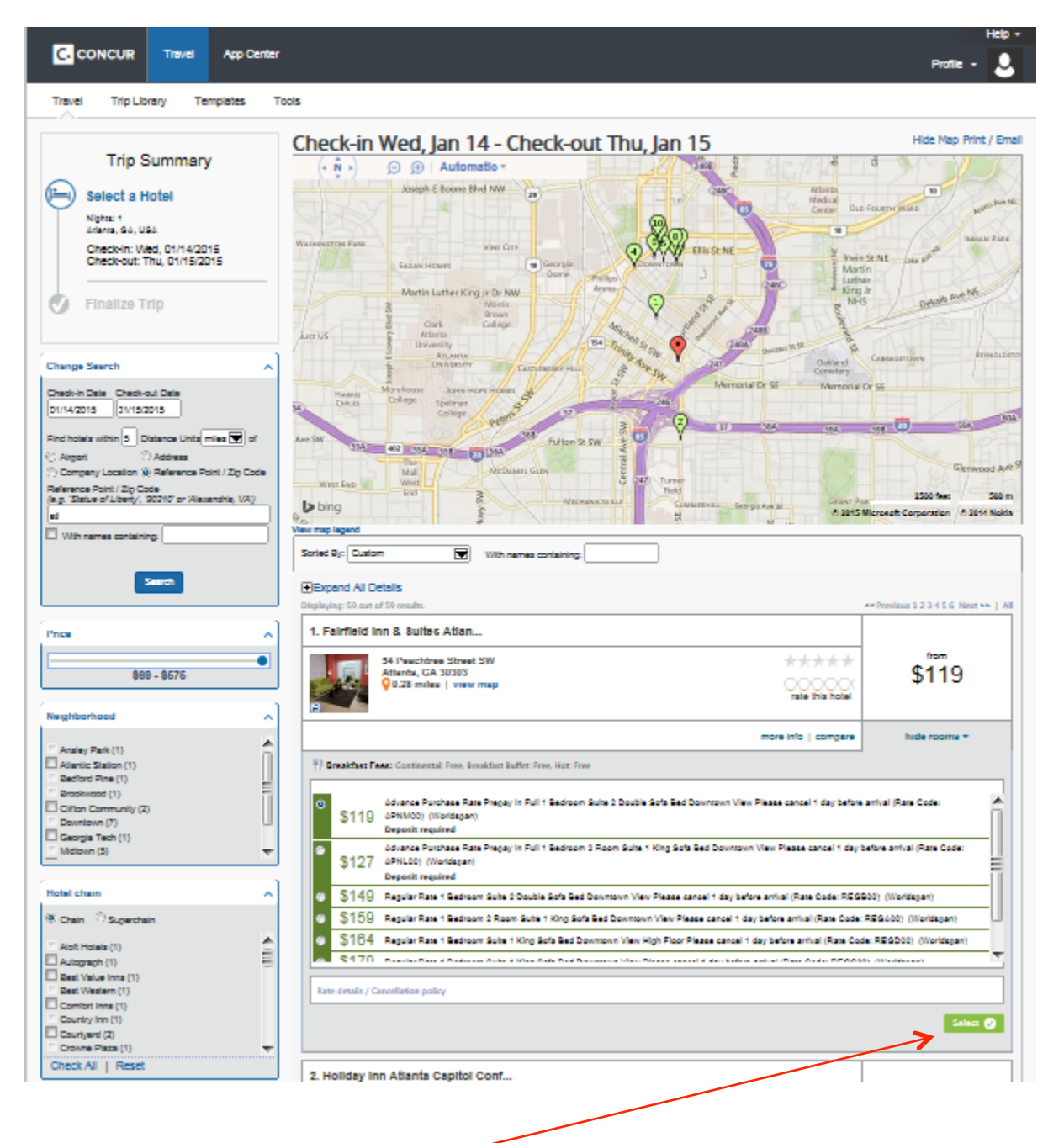

An important update to make note of, is that for air, rail, car and hotel bookings- the **Reserve Reserve I** button now reads **Select Select**. Continue below to see why and what happens next in the booking process....

### Travel Review Pages – NEW

This is a new feature with the enhanced UI. This page allows the user to see, review, and update, pertinent options about each segment prior to reserving. Here are a few samples of air, car and hotel **REVIEW and RESERVE** page sections:

| REVIEW<br>Avis Car R | RENTAL CAR                           |                         |
|----------------------|--------------------------------------|-------------------------|
| Туре                 | Pick-up                              | Drop-off                |
| Economy Car          | Airport Terminal                     | Airport Terminal        |
| Features             | ORD: Chicago                         | ORD: Chicago            |
|                      | 09 <sup>.</sup> 10 am Tue 10/14/2014 | 02:00 pm Wed 10/15/2014 |

### Preferences (Comments previously called Message to Vendor)

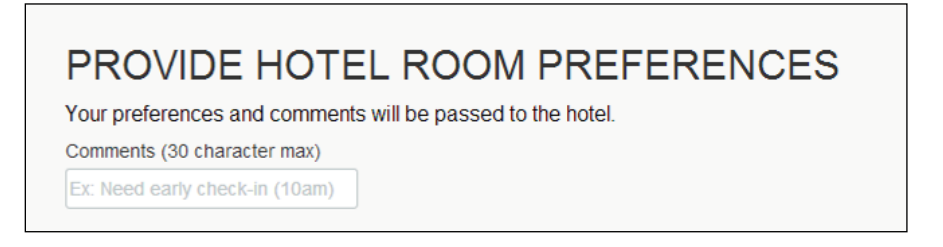

Hotel policy confirmation (you still must check the box that you agree to the rate rules)

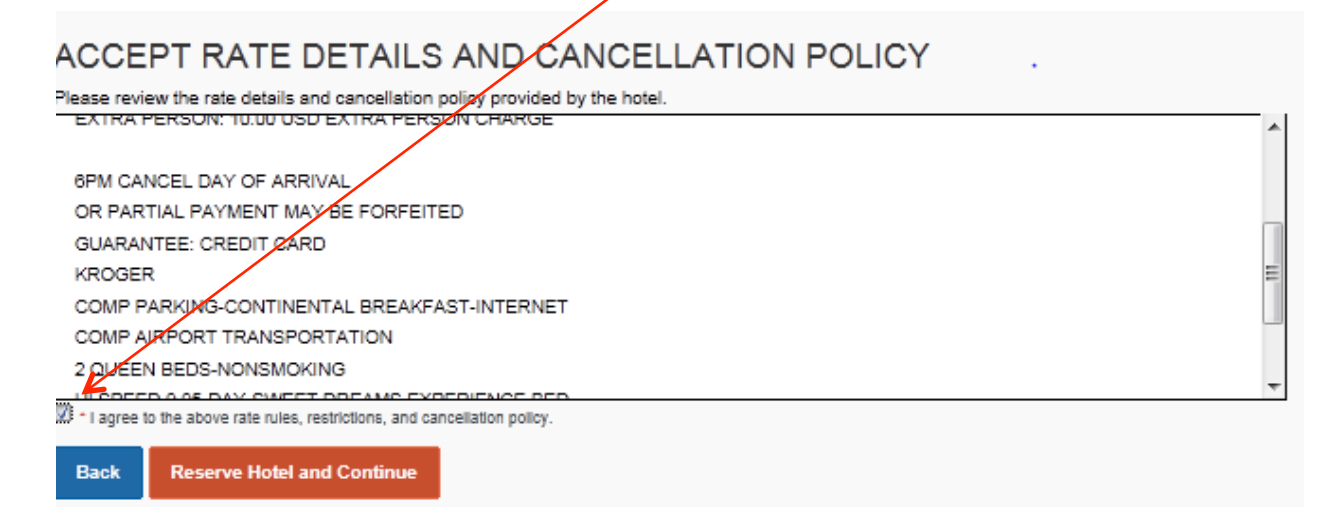

Traveler Information including name, contact information and frequent guest program details

| ENTER TRAVELER INFORMATION<br>Ensure all traveler information below is correct. |                   |
|---------------------------------------------------------------------------------|-------------------|
| PRIMARY TRAVELER                                                                | Edit   Review all |
| Name: William Never Phone: 314-769-9055 heidi.worms@cond                        | ur.com 🔻          |
| Document Type Passport View Details                                             |                   |
| Frequent Flyer Programs                                                         |                   |
| For American Airlines<br>American Airlines 34P13Y8 V                            |                   |

#### Seat Assignments for Air/Rail

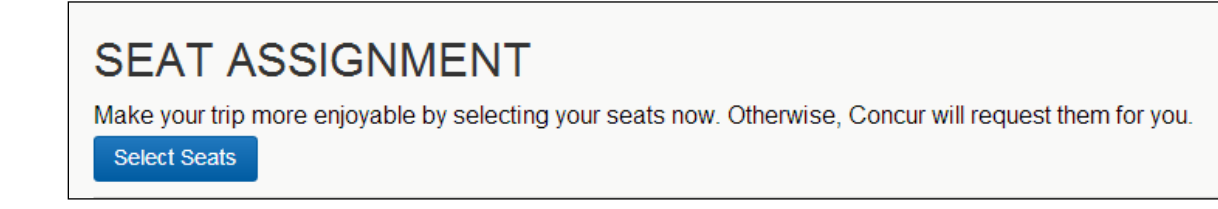

### **Method of Payment**

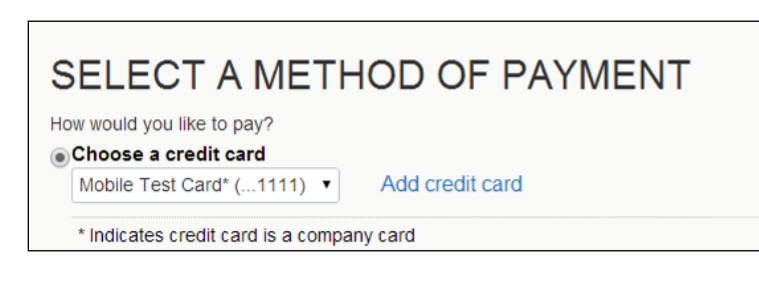

### Rules and Restrictions for Airfare

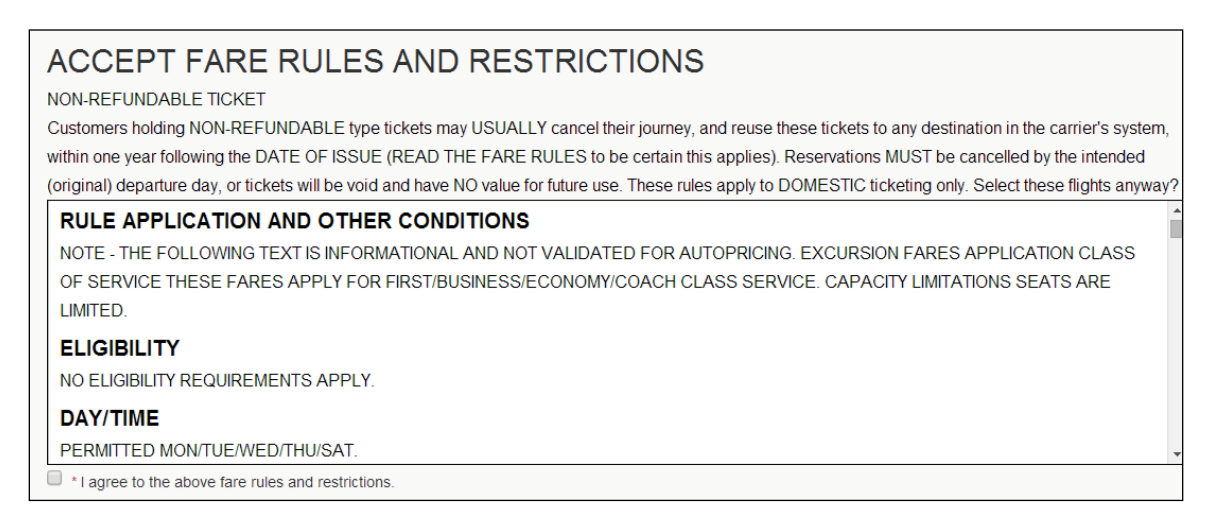